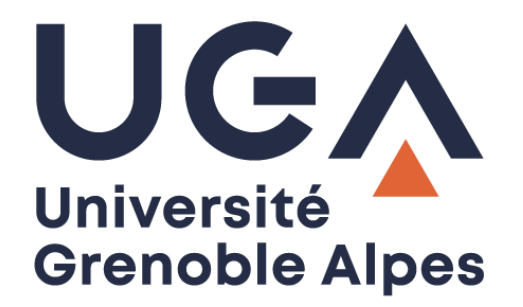

## Activation de NextCloud

Donner son consentement

Procédure à destination des personnels

DGD SI - Université Grenoble Alpes https://services-numeriques.univ-grenoble-alpes.fr Assistance 04 57 42 13 13 – help@univ-grenoble-alpes.fr

## **Comment activer NextCloud ?**

Afin de pouvoir configurer correctement votre ordinateur, il est nécessaire que vous activiez l'application NextCloud en donnant votre consentement. Pour ce faire, suivez les étapes ci-dessous :

1. Cliquez sur ce lien :

https://mon-profil.univ-grenoble-alpes.fr/Optins/index/application

2. Entrez vos identifiant et mot de passe afin de vous connecter à BIPER.

| UCCA<br>Université<br>Grenoble Alpes                     |                                                                      |                                |
|----------------------------------------------------------|----------------------------------------------------------------------|--------------------------------|
|                                                          | Mot de passe :*                                                      | Ø                              |
| Services numériques                                      |                                                                      |                                |
| Merci de vous authentifier pour<br>accéder à ce service. | SE CONNECTER                                                         |                                |
|                                                          | Mot de passe oublié ?                                                |                                |
|                                                          | Changer mot de passe                                                 |                                |
|                                                          | Pour des raisons de sécurité, veuillez vous <b>déconnecter</b> et fo | ermer votre navigateur lorsque |

3. Sélectionnez « Université Grenoble Alpes ».

| Indiquez votre établissement |              |                                                 |  |
|------------------------------|--------------|-------------------------------------------------|--|
|                              | GRENOBLE     | SCIENCES PO<br>Grenoble                         |  |
| Université Grenoble Alpes    | Grenoble INP | Sciences-Po Grenoble                            |  |
|                              |              | Déclaration CNIL : 0669078 - ©2004-2018 DSI-UGA |  |

4. Ensuite, cliquez sur « Applications » en bas à droite.

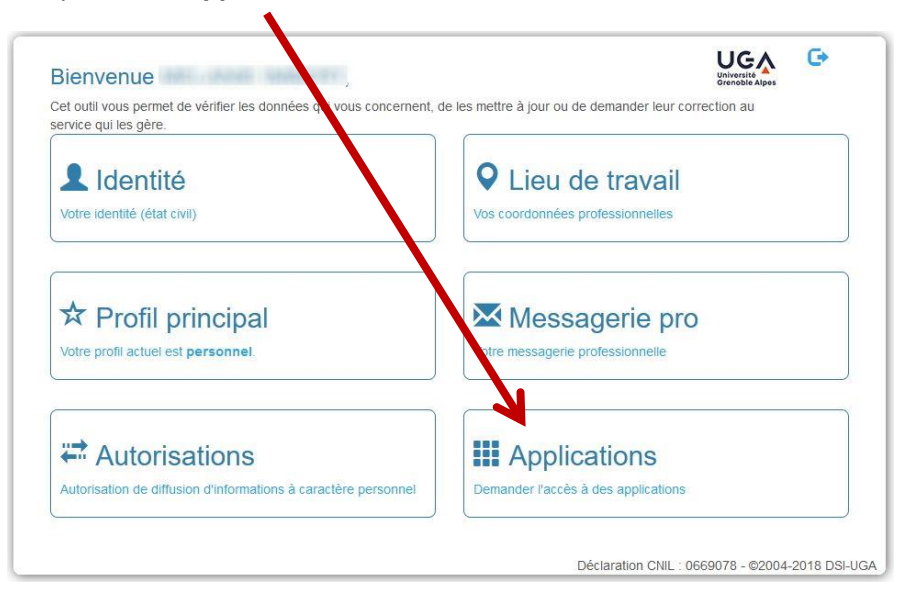

5. Dans la partie « Application NextCloud de l'UGA », sélectionnez « oui », puis cliquez sur le bouton vert « Valider mon choix ».

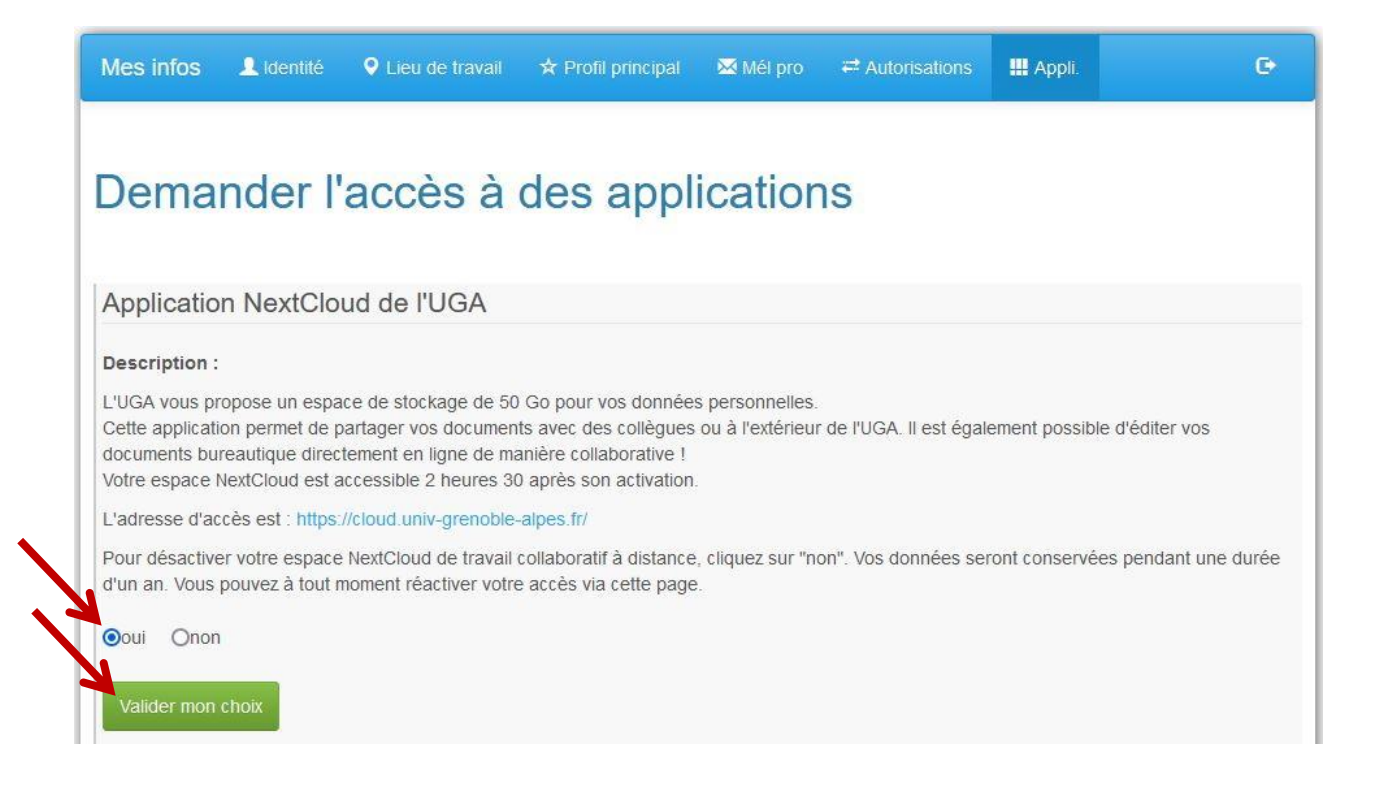